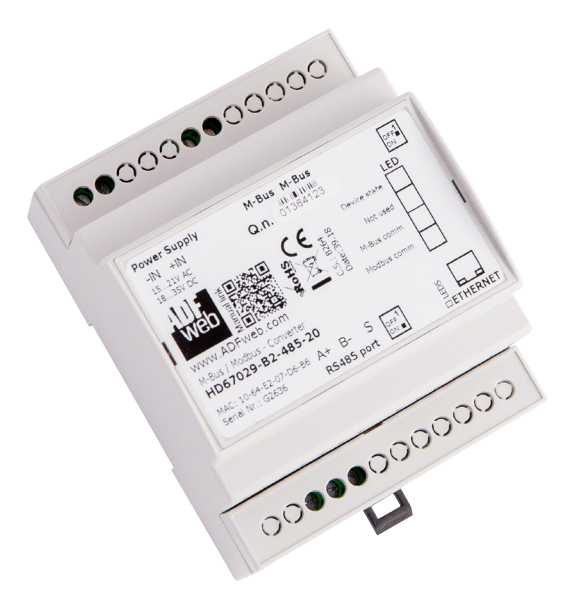

ADFWeb muuntaa MBus-väyläliikenteen Modbus (RS485) protokollaan sopivaksi.

| Tekniset tiedot |                              |
|-----------------|------------------------------|
| Käyttöjännite   | 15-21Vac tai 18-35Vdc        |
| Virrankulutus   | <3.5W/VA, Täysi kuorma 8W/VA |
| Mitat (PxLxK)   | 71x95x60mm                   |
| Paino           | 200g                         |
| Hyväksynnät     | CE                           |

ADFWeb converts MBus bus traffic to Modbus (RS485) protocol.

| Technical information |                           |
|-----------------------|---------------------------|
| Operating voltage     | 15-21Vac or 18-35Vdc      |
| Current consumption   | <3.5W/VA, Full load 8W/VA |
| Dimensions (DxWxH)    | 71x95x60mm                |
| Weight                | 200g                      |
| Conformity            | CE                        |

YM0036A\_ADFWeb\_FI-EN

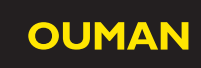

FI

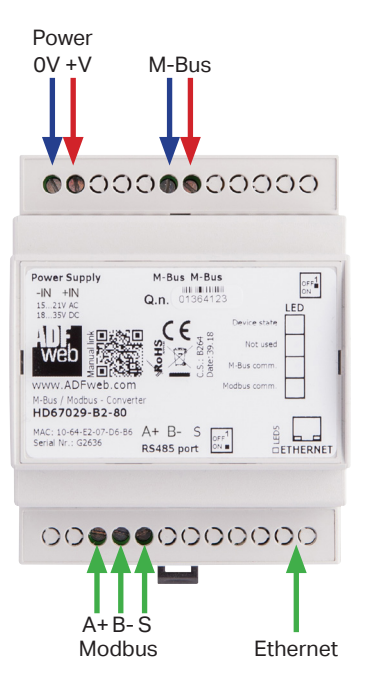

| Riviliittimet   | Selitys                                                                                                    |  |
|-----------------|----------------------------------------------------------------------------------------------------|--|
| +V<br>0V        | Virransyöttö<br>15-21Vac tai 18-35 Vdc<br>Maa<br>(Suosittelemme valmistajan omaa muuntajaa AMR24)                                 |  |
| M-Bus           | Liitäntä MBUS laitteille (polariteetillä ei ole väliä)                                                                            |  |
| A+<br>B-<br>S   | RS485<br>Data+<br>Data-<br>RS485 maa                                                                                              |  |
| Ethernet        | RJ45 Ethernet liitäntä                                                                                                    |  |
| LEDIT           |                                                                                                    |  |
| Device state    | Vilkkuu hitaasti (~1Hz) = Normaalitila<br>Vilkkuu nopeasti = Boot Mode<br>Vilkkuu todella hitaasti (~0.5Hz) = Päivitys käynnissä  |  |
| Not used        | OFF = Normaalisti pois päältä<br>Vilkkuu nopeasti = Boot Mode<br>Vilkkuu todella hitaasti (~0.5Hz) = Päivitys käynnissä           |  |
| M-Bus comm.     | Vilkkuu = Data liikkuu M-Bus väylässä.<br>Vilkkuu nopeasti = Boot Mode<br>Vilkkuu todella hitaasti (~0.5Hz) = Päivitys käynnissä  |  |
| Modbus<br>comm. | Vilkkuu = Data liikkuu Modbus väylässä.<br>Vilkkuu nopeasti = Boot Mode<br>Vilkkuu todella hitaasti (~0.5Hz) = Päivitys käynnissä |  |
| Ethernet Link   | ON = Ethernet-kaapeli on kytketty.<br>OFF = Ethernet-kaapelia ei ole kytketty.                                                    |  |

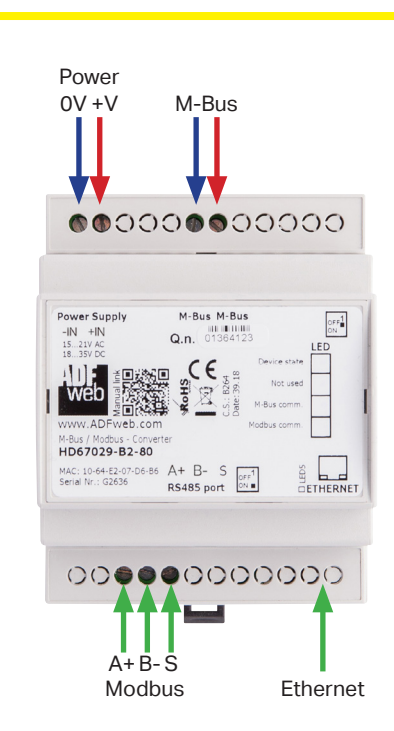

| Terminals       | Explanation                                                                                                    |
|-----------------|----------------------------------------------------------------------------------------------------|
| +V<br>0V        | Power supply<br>15-21Vac or 18-35 Vdc<br>GND<br>(We recommend the manufacturer's own transformer AMR24)                      |
| M-Bus           | Connection to the MBUS device (unpolarized)                                                                                  |
| A+<br>B-<br>S   | RS485<br>Data+<br>Data-<br>Shield (to isolated Ground)                                                                       |
| Ethernet        | RJ45 Ethernet connection                                                                                                    |
| LEDS            |                                                                                                    |
| Device state    | Blinks slowly (~1Hz) = Normal mode<br>Blinks quickly = Boot Mode<br>Blinks very slowly (~0.5Hz) = Update in progress         |
| Not used        | OFF = Normal mode<br>Blinks quickly = Boot Mode<br>Blinks very slowly (~0.5Hz) = Update in progress                          |
| M-Bus comm.     | Blinks = M-Bus response is received<br>Blinks quickly = Boot Mode<br>Blinks very slowly (~0.5Hz) = Update in progress        |
| Modbus<br>comm. | Blinks = Modbus request is received<br>Blinks Blinks quickly = Boot Mode<br>Blinks very slowly (~0.5Hz) = Update in progress |
| Ethernet Link   | ON = Ethernet cable connected.<br>OFF = Ethernet cable disconnected.                                                         |

#### Konfigurointi / Configuration

| 趨 ADFweb.com - Configurator SW67029 - M-Bus / Modb                                                                                                    | us                                                                                                 | ×                                                                                                    |
|----------------------------------------------------------------------------------------------------|----------------------------------------------------------------------------------------------------|----------------------------------------------------------------------------------------------------|
| SW67029<br>M-Bus / Modbus - Converter                                                                                                    |                                                                                                    |                                                                                                    |
| Begin Opened Configuration of the Converter                                                                                                    | :<br>Scan &                                                                                        | Decode                                                                                                    |
| Step 1 1 New Configuration                                                                                                    | en Configuration                                                                                   |                                                                                                    |
| Step 2 2 Set Communication                                                                                                    |                                                                                                    |                                                                                                    |
| Step 3 3 M-Bus Access                                                                                                    |                                                                                                    |                                                                                                    |
| Step 4 4 K Update Device                                                                                                    | www                                                                                                | .ADFweb.com                                                                                                    |
|                                                                                                    |                                                                                                    |                                                                                                    |
| 0                                                                                                    | "New Configuration" -> FI                                                                          | "New Configuration" -> EN                                                                                                    |
| Set Communication X                                                                                                    | Anna projektille nimi.                                                                             | Enter Project name.                                                                                                    |
| SW67029<br>Set Communication Setting                                                                                                    | "Set Communication"                                                                                | "Set Communication"                                                                                                    |
| Select Device                                                                                                    | Valitse oikea laite.                                                                               | Select device.                                                                                                    |
| Modbus Slave                                                                                                    | Valitse RS485.                                                                                     | Select RS485.                                                                                                    |
| Parity     NONE       Stop Bits     1 Stop Bit       ID Device     1       Protocol     Modbus RTU                                                                                                    | Määritä Modbus asetukset.                                                                          | Define Modbus settings.                                                                                                    |
| M-Bus<br>Baudrate 2400                                                                                                    | Määritä M-bus asetukset.                                                                           | Define M-bus settings.                                                                                                    |
| M-Bus Polls Cyclic<br>Delay for Cyclic (s) 100<br>Node State value when slave device is not<br>present 0xFF<br>Use Fix C Field 0x5X<br>Convert in Float option - Words order<br>Least Significant Register First | Määritä pollaustyyli, esim. Cyclic<br>(kyselee määritellyin aikavälein<br>M-bus -väylästä tietoja) | In the field "M-Bus Poll" the modali-<br>ty of M-Bus polling of the converter<br>is defined. if "Cyclic" is checked, the<br>converter sends the request in M-bus<br>network cyclically; In the field "Delay for<br>Cyclic (s)" a time expressed in seconds<br>is defined. |
| Ethernet  IP ADDRESS  192168 .0 .10  SUBNET Mask  255255 .0  GATEWAY                                                                                                    | Määritä laitteelle halutut IP-ase-<br>tukset.                                                      | Define IP settings of the converter.                                                                                                    |
| 192,168,0,1                                                                                                    | "M-Bus Access" -> Tässä määri-<br>tellään M-Bus pisteet.                                           | "M-Bus Access" -><br>Define M-Bus points.                                                                                                    |

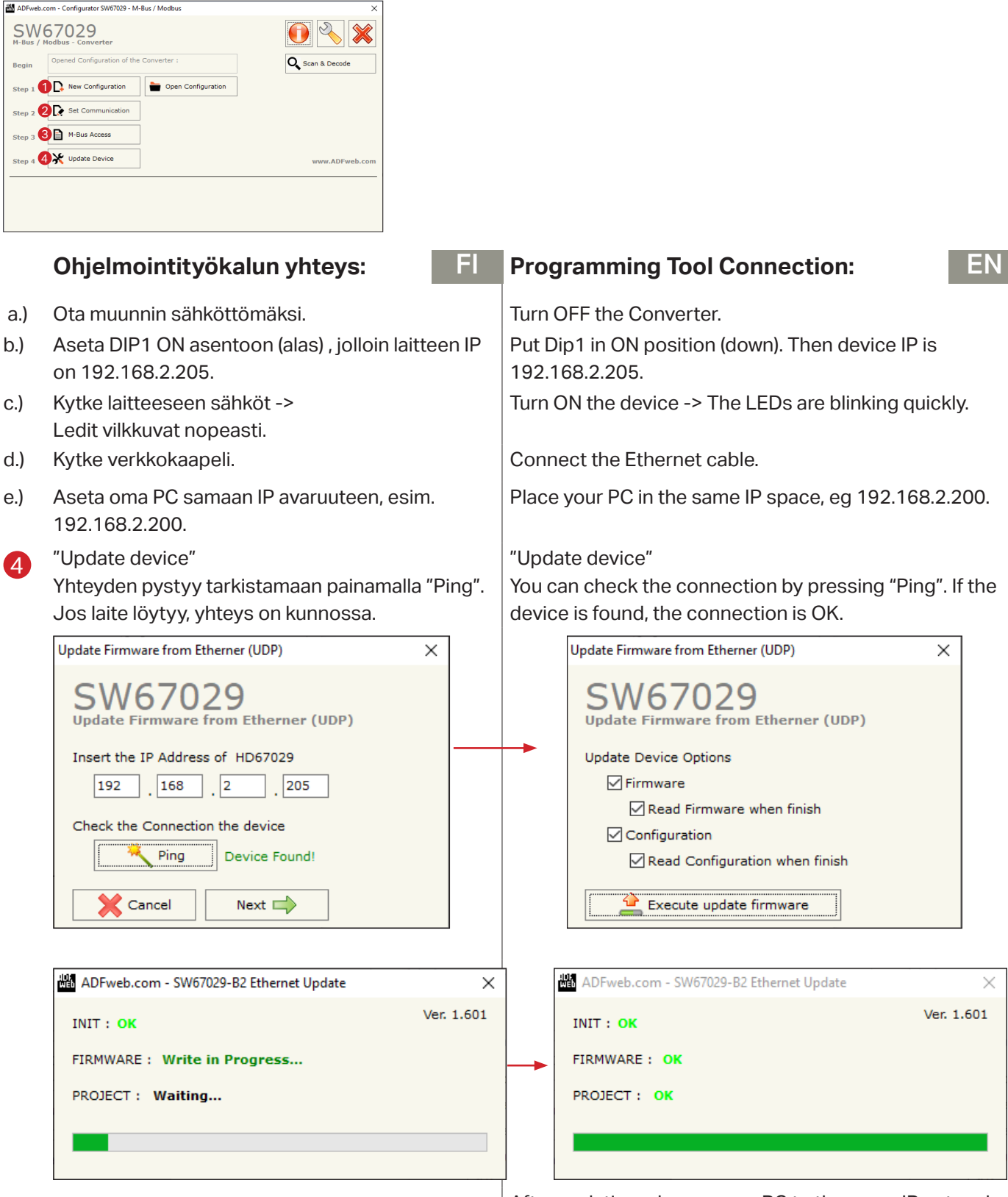

Muuta päivityksen jälkeen oma PC samaan IP verkkoon, kun mitä asetit muuntimen osoitteeksi kohdassa 2 (Muuta esim. IP osoitteen viimeinen numero yhtä pienemmäksi). After updating, change your PC to the same IP network as you set the converter address in step 2 (eg make the last digit of the IP address one digit smaller).

5

6

### **ADFWeb**

EN

| Tämän jälkeen valitse "Scan &Decode" ja a    | anna   |
|----------------------------------------------|--------|
| laitteelle määritelty IP. Huom. "Scan by" -> | valin- |
| ta sen mukaan kummalla osoitteella mittar    | it on  |
| tilattu.                                     |        |

Then, select "Scan & Decode" and enter the specified IP for the device. Note. "Scan by" -> selection according to which address the meters are ordered.

| Scan & Decode M-Bus Network         Scan By       Primary Address         Secondary Address         Secondary Address         IP Address         1P Address         192_168_0_10         M-Bus Communication Parameters         Baudrate       2400         Parity       EVEN         Option for Scan         Send Application Reset         Send SND NKE         Cut After         Start Scan         Voit pysävttää haun jos tiedät, että listalla on    You can stop the search if you know that the list has all                                                                                                    | Scan & Decode                   |                                                                     | Scan & Decode                                                                            |
|----------------------------------------------------------------------------------------------------|---------------------------------|---------------------------------------------------------------------|------------------------------------------------------------------------------------------|
| Scan By Primary Address   Select Hardware Type Scan in Progress   IP Address 192   IP Address 192   IP Address 100   IP Address 100   IP Address 100   IP Address 100   IP Address 100   IP Address 100  < | SCAN & C                        | DECODE                                                              | SCAN & DECODE<br>Scan & Decode M-Bus Network                                             |
| IP Address 192 168 0 10   M-Bus Communication Parameters Baudrate 2400 ~   Parity EVEN ~   Option for Scan Send Application Reset   Send SND NKE   Cut After   3   Use Fix C Field   0x5X               Voit pvsävttää haun jos tiedät, että listalla on                                                                                                    | Scan By<br>Select Hardware Type | Primary Address<br>Primary Address<br>Secondary Address<br>Ethernet | Scan in Progress<br>List of Device<br>ID = 0 [NOT FOUND]                                 |
| M-Bus Communication Parameters         Baudrate       2400         Parity       EVEN         Option for Scan         Send Application Reset         Send SND NKE         Cut After         Juse Fix C Field         0x5X         Voit pysäyttää haun jos tiedät, että listalla on                                                                                                    | IP Address                      | 192 .168 .0 .10                                                     | ID = 1<br>ID = 2<br>ID = 3 [NOT FOUND]<br>ID = 4 [NOT FOUND]<br>ID = 5 [NOT FOUND]       |
| Baudrate 2400   Parity EVEN     Option for Scan   Send Application Reset   Send SND NKE   Cut After   Juse Fix C Field   0x5X     Voit pvsävttää haun jos tiedät, että listalla on   You can stop the search if you know that the list has all                                                                                                    | M-Bus Communication Pa          | arameters                                                           | ID = 6 [NOT FOUND]<br>ID = 7 [NOT FOUND]<br>ID = 8 [NOT FOUND]                           |
| Parity EVEN     Option for Scan     Send Application Reset     Send SND NKE   Cut After   Juse Fix C Field     0x5X     You can stop the search if you know that the list has all                                                                                                    | Baudrate                        | 2400 ~                                                              | ID = 9 [NOT FOUND]                                                                       |
| Option for Scan   Send Application Reset   Send SND NKE   Cut After   Use Fix C Field   0x5X                                                                                                    | Parity                          | EVEN ~                                                              | ID = 10 [NOT FOUND]<br>ID = 11 [NOT FOUND]<br>ID = 12 [NOT FOUND]<br>ID = 13 [NOT FOUND] |
| □ Send Application Reset   □ Send SND NKE   Cut After   □ Use Fix C Field   □ Use Fix C Field   □ Start Scan    Voit pvsävttää haun ios tiedät, että listalla on  You can stop the search if you know that the list has all                                                                                                    | Option for Scan                 |                                                                     | ID = 14 [NOT FOUND]                                                                      |
| □ Send SND NKE         Cut After         □ Use Fix C Field         □ Use Fix C Field         □ Start Scan                                                                                                    | Send Application Re             | eset                                                                |                                                                                          |
| Cut After       3         Use Fix C Field       0x5X         Image: Start Scan       Image: Start Scan         Voit pysäyttää haun ios tiedät, että listalla on       You can stop the search if you know that the list has all                                                                                                    | Send SND NKE                    |                                                                     |                                                                                          |
| Use Fix C Field 0x5X - 6<br>Start Scan 2 You can stop the search if you know that the list has all                                                                                                    | Cut After                       | 3                                                                   |                                                                                          |
| Voit pysäyttää haun ios tiedät, että listalla on You can stop the search if you know that the list has all                                                                                                    | Use Fix C Field                 | 0x5X ~                                                              | 6                                                                                        |
| Voit pysäyttää haun jos tiedät, että listalla on You can stop the search if you know that the list has all                                                                                                    | Start Scan                      |                                                                     | Stop Scan Abort Scan                                                                     |
|                                                                                                    | Voit pysäyttää ha               | aun jos tiedät, että listalla on                                    | You can stop the search if you know that the list has all                                |

FI

kaikki haluamasi mittarit. (Esimerkissä on vain 2 mittaria).

the metrics you want. (The example only has 2 meters).

Valitse tässä kohtaa Save Conf.

Select "Save Conf.".

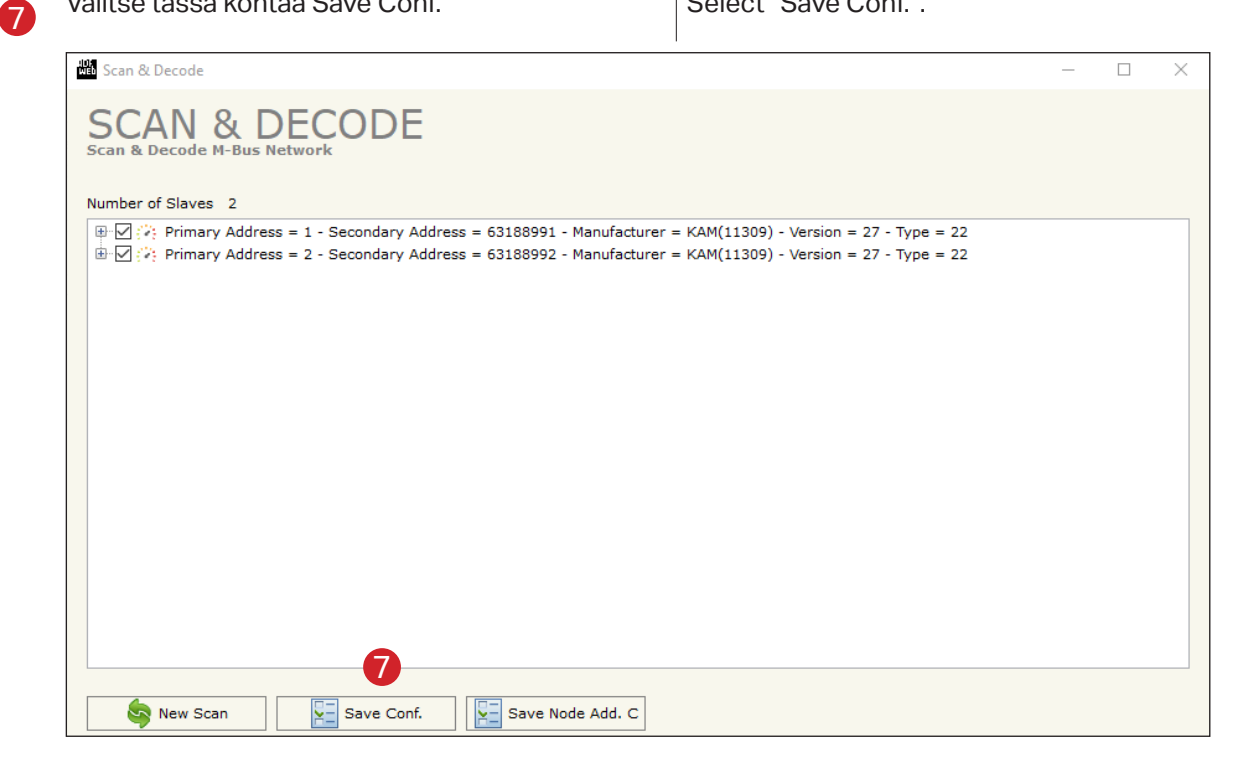

### **ADFWeb**

|                                                                                                    | FI                                                                                                    |                                                                                                    |
|----------------------------------------------------------------------------------------------------|----------------------------------------------------------------------------------------------------|----------------------------------------------------------------------------------------------------|
| Palaa nyt kohtaan "M-Bus Access" josta<br>löytyä edellisen haun löytämät mittarit ja<br>mittaukset.                                                                                                    | pitäisi<br>niiden                                                                                                    | Now go back to "M-Bus Access" where you should fi<br>the meters you found in your previous search and th<br>measurements.                                                                                                    |
| 餾 M-Bus Network                                                                                                    |                                                                                                    | –                                                                                                    |
| SW67029                                                                                                    |                                                                                                    |                                                                                                    |
| M-Bus Network<br>VID 1 - KAM<br>VAR - Manufacturer Specific (U0S0T0)<br>- VAR - Volume m3 (U0S0T0)<br>- VAR - Operating Time Minutes - Next VIFEs and Data of This Block<br>V ID 2 - KAM<br>- VAR - Manufacturer Specific (U0S0T0)<br>- VAR - Volume m3 (U0S0T0)<br>- VAR - Volume m3 (U0S1T0)<br>- VAR - Operating Time Minutes - Next VIFEs and Data of This Block | k                                                                                                    | Node<br>ID Node 1<br>ary ID Node 1<br>ary ID Node 1<br>ary ID Node 1<br>b CD Integer Identification Num.<br>IB CD In Integer Identification Num.<br>IB CD In Integer Identification Num.<br>No_NKE<br>set App.<br>ist By Type ▼<br>1 ▼ frames<br>rer Specific Data 1<br>SD) [1 - 241] 1<br>D) [0 - 240] 1<br>mber 1<br>NODE |
| <ul> <li>✓ OK Cancel PImport Network</li> <li>Valitse mittari         <ul> <li>Jos mittareilla käytetty primary ID -&gt; as arvoksi Secondary ID kenttään.</li> <li>Jos mittareilla käytetty secondary ID -&gt; arvoksi primary ID kenttään.</li> </ul> </li> <li>Mr.Bus Network</li> </ul>                                                                          | ,<br>eta 0<br>aseta 0                                                                                                 | Select a meter<br>- If the primary ID used for the meters -> set value 0 to<br>Secondary ID field.<br>- If the secondary code used for the meters -> set value<br>0 to the Primary ID field.                                                                                                    |
| SW67029                                                                                                    |                                                                                                    |                                                                                                    |
| M-Bus Network<br>V ID 1 - KAM<br>-VAR - Manufacturer Specific (U0S0T0)<br>-VAR - Volume m3 (U0S0T0)<br>-VAR - Volume m3 (U0S1T0)<br>-VAR - Operating Time Minutes - Next VIFEs and Data of This Bloc<br>> ID 2 - KAM                                                                                                    | k                                                                                                    | Node<br>n KAM<br>v ID Node 1 9<br>ary ID Node 63188991 9<br>a 0                                                                                                    |
|                                                                                                    | Conver<br>Swap Ide<br>Send R<br>Valiables I<br>Cut after<br>Manufactu<br>Length (M<br>Offset (MS<br>Access Nu<br>MODI | ion Number 0<br>t BCD in Integer Identification Num.<br>tification Num. None •<br>ND_NKE<br>set App.<br>ist By Type •<br>4 • frames<br>rer Specific Data 0<br>SD) [1 - 241] 0<br>D) [0 - 240] 0<br>mber 0<br>FY NODE                                                                                                    |

### DUMAN

### **ADFWeb**

10

| Poista tietueet joita et tarvitse Modbus-rajapin- |  |
|---------------------------------------------------|--|
| nassa.                                            |  |

Delete entries that you do not need in the Modbus inter-

| Me M-Bus Network                                                                                                    |                                                                           |               |                 |                                                                                                    | -                                                                                                    |         | × |
|----------------------------------------------------------------------------------------------------|---------------------------------------------------------------------------|---------------|-----------------|----------------------------------------------------------------------------------------------------|----------------------------------------------------------------------------------------------------|---------|---|
| SW67029                                                                                                    |                                                                           |               |                 |                                                                                                    |                                                                                                    |         |   |
| M-Bus Network<br>V ID 1 - KAM<br>VAR - Wanufacturer Specific<br>VAR - Volume m3 (U0S0T0)<br>VAR - Volume m3 (U0S1T0)<br>VAR - Operating Time Minute<br>> ID 2 - KAM | Copy Variable<br>Paste Variable<br>Copy Node<br>Paste Node<br>Delete Item | of This Block | Variables Nodes | Enable Variable     Description Manufax     Type of Data     VIF ASCII String     Function Field     Dimension (bit)     Length(Variable Len)     Unit     Modbus Register     Modbus Re Scale     Storage Number     Tariff     VIFE     Time Point     Use Six Modbus R     YY 0 MM     HH 0 MM     From BCD to Inte     Convert in Float     Post Operation     MODIFY VARIABLE | turer Specific<br>Energy (Wh)<br>Instantaneo<br>16<br>0<br>1<br>1<br>0<br>0<br>0<br>0<br>0<br>0<br>0<br>0<br>0<br>0<br>0<br>0<br>0<br>0<br>0 | UUDSOTO |   |
| OK X Cancel                                                                                                    | Import Network                                                            |               |                 |                                                                                                    |                                                                                                    |         |   |

FI

face.

П

12

Aseta pisteiden Modbus-rekisterit kohdasta "Modbus Register" Mallissa arvot ovat 32bit, joten yksi mittaus vie käytännössä 2 rekisteriä. Ensimmäinen rekisteri on 1, seuraava 3, kolmas olisi 5, jne. (Ouflex BA Toolin päässä vastaava rekisteri on +1 tästä rekisteristä). Aseta myös täppä kohtaan "From PCB to integer".

Set the Modbus registers of the points under "Modbus Register". The values in the model are 32bit, so one measurement takes 2 registers. The first register is 1, the next 3, the third would be 5, etc. (At the Ouflex BA Tool, the corresponding register is +1 of this register). Also, set the dot to "From PCB to integer".

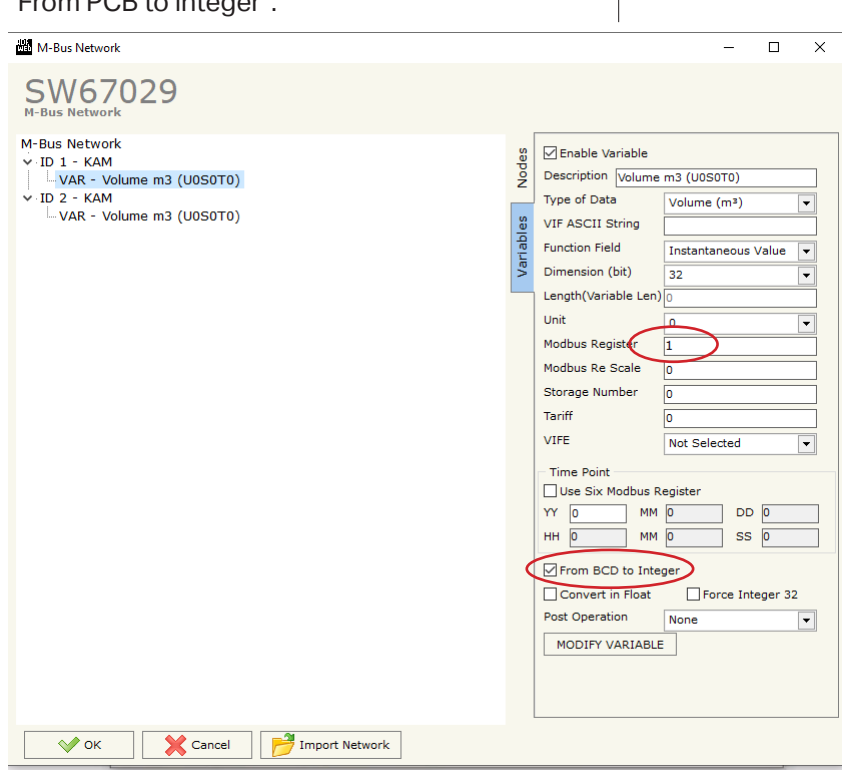

Lopuksi päivitä konfiguraatio laitteelle valitsemalla "Update Device" -> Execute update firmware.

Finally, update the device configuration by selecting "Update Device" -> Execute update firmware.

#### Konfigurointi Ouflex Tool päässä:

Rekisterit ovat Ouflex Toolin päässä +1 verrattuna ADFWeb päässä oleviin rekisteriarvoihin.

| lodbus settings             | Point common s | ettings         |  |
|-----------------------------|----------------|-----------------|--|
| <ul> <li>General</li> </ul> |                |                 |  |
| ReadAsMu                    | Itiple         | Default         |  |
| Register                    |                | 2               |  |
| WriteOnly                   |                | False           |  |
| Function                    |                | HoldingRegister |  |
| Mask                        |                | 65535           |  |
| Format                      |                | U32             |  |
| Scaling                     |                | 1000            |  |
| Polling inte                | rval           | 5000            |  |
|                             |                |                 |  |
|                             |                |                 |  |
| -<br>Read As Multi          | ple            |                 |  |

Configuration at Ouflex Tool:

FI

EN

The registers are +1 at the end of the Ouflex Tool compared to the registry values at the end of ADFWeb.

|              | bus settings Point common settings | 1                    |
|--------------|------------------------------------|----------------------|
| $\mathbf{v}$ | 01 Texts                           |                      |
|              | Display name                       | Meter1               |
|              | Description                        |                      |
|              | Status texts                       |                      |
|              | Technical name                     | Meter1               |
| $\sim$       | 03 Value                           |                      |
|              | Unit                               | m3                   |
|              | Current value                      | 0 m3                 |
|              | Decimals                           | 3                    |
| ~            | 04 Point ID                        |                      |
|              | Point ID                           | Meter1               |
|              | Point ID in use                    | Yes                  |
|              | Point type                         | M                    |
|              | Overwrite point ID                 | No                   |
|              | Associated measurement             |                      |
|              | Generated point ID                 | Meter1.M             |
| ~            | 06 Manual control                  |                      |
|              | Manual control                     | Allowed control room |
|              | Manual control ON                  | No                   |
|              | Lower limit of manual control      | 0                    |
|              | Upper limit of manual control      | 0                    |
| ~            | General                            |                      |
|              | Object type                        | Analog measure       |
|              | Device level global                | False                |
|              | Application level global           | False                |

#### HYVÄKSYNNÄT

RoHS-direktiivi

2002/95/EC

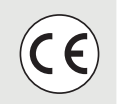

#### **APPROVALS**

RoHS-directive

2002/95/EC

Œ

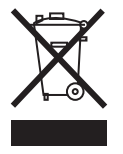

#### Hävittäminen

Tätä tuotetta ei tule hävittää kotitalousjätteen mukana sen elinkaaren päätyttyä. Hallitsemattomasta jätteenkäsittelystä ympäristölle ja kanssaihmisten terveydelle aiheutuvien vahinkojen välttämiseksi tuote tulee käsitellä muista jätteistä erillään. Käyttäjien tulee ottaa yhteyttä tuotteen myyneeseen jälleenmyyjään, tavarantoimittajaan tai paikalliseen ympäristöviranomaiseen, jotka antavat lisätietoja tuotteen turvallisista kierrätysmahdollisuuksista. Tätä tuotetta ei tule hävittää muun kaupallisen jätteen seassa.

#### Disposal:

The enclosed marking on the additional material of the product indicates that this product must not be disposed of together with household waste at the end of its life span. The product must be processed separately from other waste to prevent damage caused by uncontrolled waste disposal to the environment and the health of fellow human beings. The users must contact the retailer responsible for having sold the product, the supplier or a local environmental authority, who will provide additional information on safe recycling opportunities of the product. This product must not be disposed of together with other commercial waste.